# 特种设备执业人员继续教育报名流程

1 打开特种设备执业人员教育考试服务平台,网址:<u>http://jiaoyu.hnse.cn/</u>,点击右上角-首次注册

| 网站首页                                                                                                    | 最新公告 | 政策法规<br>———————————————————————————————————— | 常见答疑 | 操作指导 |  |
|----------------------------------------------------------------------------------------------------|------|----------------------------------------------|------|------|--|
| ALL DI TUNI TUNI                                                                                                    |      |                                              | - /  | -    |  |
|                                                                                                    |      |                                              |      |      |  |
| THE REPORT OF THE REPORT OF TH |      | 0.07.5350+00.07.52 + AFB6.0<br>302201001.60  |      |      |  |
|                                                                                                    |      |                                              |      |      |  |

2 填写本人正确的个人信息-点击注册-注册成功

| 武教育考试 | ( <b>服务平台</b> )<br>湖南省特种设备协会 | ×       |  |  |
|-------|------------------------------|---------|--|--|
| 最新公律  | 请注册                          | 见答疑<br> |  |  |
|       | 请输入姓名                        | 0       |  |  |
| 202   | 请输入身份证号码                     |         |  |  |
|       | 请输入手机号码                      | ~ 6     |  |  |
|       | 请输入密码                        |         |  |  |
| -     | 二次确认密码                       |         |  |  |
|       | 注册                           |         |  |  |
|       |                              |         |  |  |
|       | 更多> <b>政策法规+</b>             |         |  |  |

# 功能介绍

修改个人信息-根据自身实际情况依次补充完整-点击立即提交,即更改好个人信息

|                  | 修改个人相关信息     |                           |              |  |   |  |
|------------------|--------------|---------------------------|--------------|--|---|--|
|                  | 姓名           |                           | 手机号          |  |   |  |
|                  | 身份证号码        |                           | 性别           |  | T |  |
|                  | 学历           |                           | 执证类型         |  | Ŧ |  |
| 12. 修改个人信息       | 证件编号         |                           | 电子邮箱         |  |   |  |
| ◎ 再换个人头像         | 企业名称         |                           | 企业税号         |  |   |  |
|                  | 企业合同<br>开始日期 | 0                         | 企业合同<br>结束日期 |  |   |  |
|                  | 证件有效日期       |                           | 初次取证日期       |  |   |  |
| ♀ 查询继续教育<br>年度证明 | 修改密码         |                           | 修改确认密码       |  |   |  |
| <b>矧 打印准考证</b>   | 企业合同担        |                           |              |  |   |  |
| <b>鸡 成绩查询</b>    | 件/同类指        | 日描 <u>「 」 19日 同</u><br>烈片 |              |  |   |  |
|                  |              |                           | 立即提交         |  |   |  |

### 更换个人头像-点击上传图片-选择本人照片上传-点击确认更换,即成功换头像

|                  | 更换个人头像                                                                                                    |
|------------------|----------------------------------------------------------------------------------------------------|
|                  | <mark>照片不超过2MI</mark> 头像一经上传,无法修改!请上传本人近期头像照片,要求清晰、无美化、近距离,背景为纯色!照片格式为.jpg格式。该照片将用于考<br>试过程的人脸识别,不符合规定的将识别失败,无法参加考试!建议使用手机前置摄像头+靠墙拍摄! |
|                  |                                                                                                    |
| 🖸 修改个人信息         |                                                                                                    |
| ☑ 更换个人头像         | 示例图片 上传图片                                                                                                    |
| 🖲 参加继续教育         |                                                                                                    |
| 內 查询继续教育<br>年度证明 | 确认更换                                                                                                    |
| 🕫 打印准考证          |                                                                                                    |
| 🕫 成绩查询           |                                                                                                    |
|                  |                                                                                                    |
|                  |                                                                                                    |

# 参加继续教育-选择所报工种学习(注意要在首页补充好所需信息)

|                | 湖南省<br>Hunan Society | jiaoyu.hnse.cn 显示<br>请先补全公司相关信息 |          | 藏定                | and the second |
|----------------|----------------------|---------------------------------|----------|-------------------|----------------|
|                |                      |                                 |          |                   |                |
|                | 选择所报工种               |                                 |          |                   |                |
|                | 特种设备安全管理             | 锅炉作业                            | 压力容器作业   | 气瓶作业              | 电梯作业           |
|                | 起重机作业                | 客运索道作业                          | 大型游乐设施作业 | 场(厂)内专用机动<br>车辆作业 | 安全附件维修作业       |
| 17.修改个人信息      | 特种设备焊接作业             |                                 |          |                   |                |
| ☑ 更换个人头像       |                      |                                 |          |                   |                |
| <b>尽参加继续教育</b> |                      |                                 |          |                   |                |
| 01 李海继续教育      |                      |                                 |          |                   |                |

## 点击查询继续教育年度证明

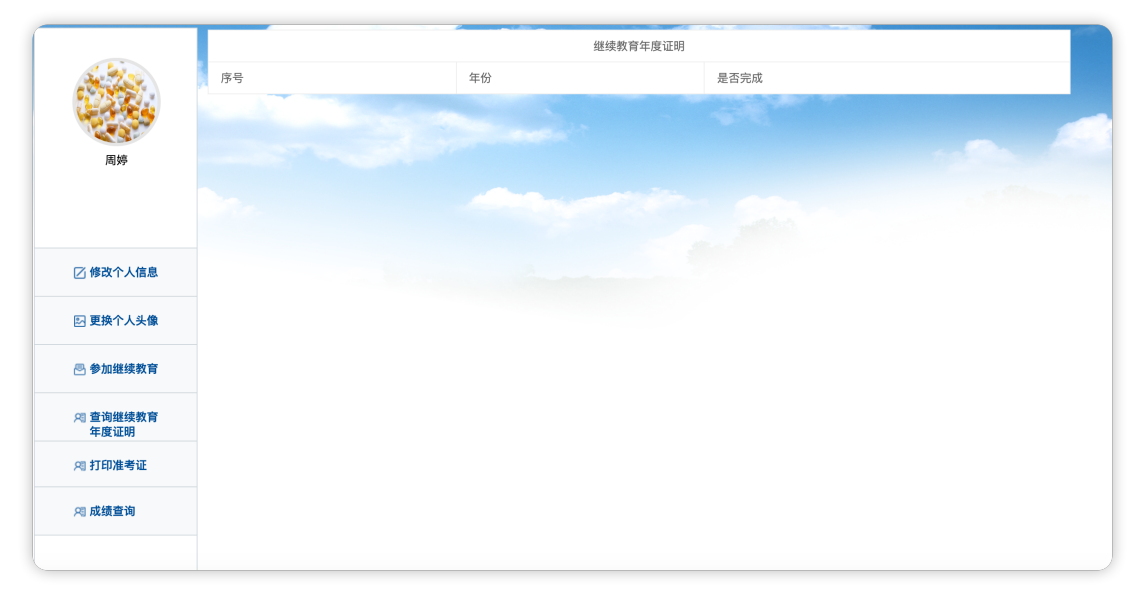

#### 打印准考证

|                  | 打印准考证         |  |  |  |  |  |  |  |  |
|------------------|---------------|--|--|--|--|--|--|--|--|
| 周婷               | 您还未报名考试,请先报名。 |  |  |  |  |  |  |  |  |
| 🛛 修改个人信息         |               |  |  |  |  |  |  |  |  |
| 🗈 更换个人头像         |               |  |  |  |  |  |  |  |  |
| 🖲 参加继续教育         |               |  |  |  |  |  |  |  |  |
| 风 查询继续教育<br>年度证明 |               |  |  |  |  |  |  |  |  |
| <b>刈 打印准考证</b>   |               |  |  |  |  |  |  |  |  |
| <b>风 成绩查询</b>    |               |  |  |  |  |  |  |  |  |

#### 成绩查询

| a sin a          | 成绩查询 | 成绩查询 |    |      |      |      |      |    |  |
|------------------|------|------|----|------|------|------|------|----|--|
|                  |      | 成绩查询 |    |      |      |      |      |    |  |
| C.S.S.           | 学号   | 班级名称 | 姓名 | 身份证号 | 报考项目 | 报考类型 | 考试结果 | 备注 |  |
| 周婷               |      |      |    |      |      |      |      |    |  |
|                  |      |      |    |      |      |      |      |    |  |
|                  |      |      |    |      |      |      |      |    |  |
| 🖸 修改个人信息         |      |      |    |      |      |      |      |    |  |
| 🗈 更换个人头像         |      |      |    |      |      |      |      |    |  |
| 🕑 参加继续教育         |      |      |    |      |      |      |      |    |  |
| Я 查询继续教育<br>年度证明 |      |      |    |      |      |      |      |    |  |
| <b>刈 打印准考证</b>   |      |      |    |      |      |      |      |    |  |
| 🕫 成绩查询           |      |      |    |      |      |      |      |    |  |
|                  |      |      |    |      |      |      |      |    |  |